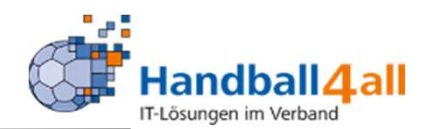

## Freigabe eines Teilnehmers für ein Seminar

## Stand Mai 2021

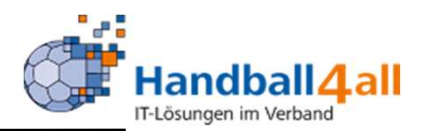

Hat sich ein Mitglied des Vereins zu einem Seminar angemeldet, zu welchem der Verein eine Freigabe erteilen muss, so bekommt die Postanschrift des Vereins eine Mail mit dieser Information!

Die angeforderte Freigabe erfolgt über das System Phönix!

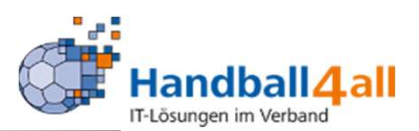

Sehrgeehrte Damen und Herren,

hat sich zu untenstehenden Lehrgängen angemeldet.

ein Mitglied Ihres Vereins hat sich zu einem Lehrgang des Handballkreises Minden-Lübbeckee.V. angemeldet. Für die Zulassung zum Lehrgang ist die Freigabe durch den Verein notwendig. Bitte geben Sie die Anmeldung über Ihren Account unter <u>http://hw.it4sport.de</u> unter dem Menuepunkt Seminare und dem Button \"zur Teilnehmerfreigabe\" frei.

Dies ist eine automatisch erstellte E-Mail. Bitte antworten Sie nicht auf diese E-Mail.

Angaben zur Person und zum Lehrgang:

SR2021/K01/Serie21/22 - Schiedsrichter im HBKML für die Serie 21/22 Ort: Onlineseminar 32425 Minden Datum: 01.07.2021 - 01.07.2021

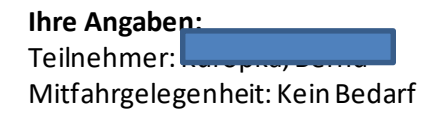

 Mit einem Klick auf den Link wird man zum Programm Phönix weitergeleitet.

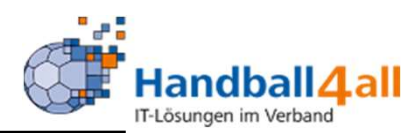

| Datei Bearbeiten Ansicht Chronik Lesezeichen Extras Hilfe                                                          | - 0 X                |
|----------------------------------------------------------------------------------------------------|----------------------|
| Phoenix II - Login × +                                                                                             |                      |
| (←) → C'                                                                                                    | 🗵 🚖 🔍 Suchen 💷 🔹 🔉 😑 |
| 🌣 Meistbesucht 🜐 Mozilla Firefox Deutsch 🜐 User Support Forum 🜐 Mozilla Firefox Hilfe 🜐 Plug-in FAQ 🗼 Jira Account |                      |
| Login Phoenix I                                                                                                    | u Â                  |
| Benutzer                                                                                                    |                      |
| Passwort                                                                                                    |                      |
| Abbruch Anmelden                                                                                                   |                      |
| Neu registrieren?                                                                                                  |                      |
| Benutzername vergessen?                                                                                            |                      |
| Durch die Anmeldung stimmen Sie der Verwendung von Cooki                                                           | es zu.               |
| Phoenix II - die Verwaltungssoftware für Sportverbände                                                             |                      |
| © 2012 - 2019 (Hasport Gmon   Impressum   Datenschutz                                                              |                      |

### Link: https://hw.it4sport.de

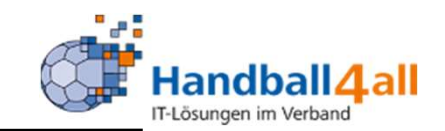

| ANALISE STATE           | Handballverband Westf.<br>Martin-Schmeißer-Weg<br>44227 Dortmund | falen e.V.<br>16            |                         |                  | 💄 Kuropka, Bernd | Rolle: Vereinsaccount Plus | <b>~</b> 0 |
|-------------------------|------------------------------------------------------------------|-----------------------------|-------------------------|------------------|------------------|----------------------------|------------|
| A Spielort Verein       | nsaccount                                                        |                             |                         |                  |                  |                            |            |
| Verein Funktionen Liz   | zenzen Ehrungen Seminare                                         | Rechnungen Sammelanmeldung  | g Spielstätten Bescheid | e Gebühren Postf | fach SR-Kontakt  |                            |            |
| Verein:                 | Königsborner SV Handball e.V.                                    | ~                           |                         |                  |                  |                            | K 🗡        |
| Vereinsdaten Bankverbin | ndungen Konto-Zuord. Spielgen                                    | neinschaft Freistell-besch. |                         |                  |                  |                            |            |

Nun wechselt man in die Rolle Vereinsaccount Plus und klickt dort auf den Reiter Vereinsaccount.

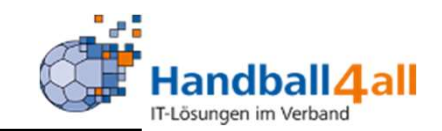

| TARANI<br>VISTOR                                   | Handballverband Westfalen e.V.<br>Martin-Schmeißer-Weg 16<br>44227 Dortmund |                                |                             | 💄 Kuropka, Bernd | Rolle: Vereinsaccount Plus V                                                                           |
|----------------------------------------------------|-----------------------------------------------------------------------------|--------------------------------|-----------------------------|------------------|----------------------------------------------------------------------------------------------------|
| A Spielort Vereinsacco                             | ount                                                                        |                                |                             |                  |                                                                                                    |
| Verein Funktionen Lizenzen                         | Ehrunger Seminare Rechnunger                                                | n Sammelanmeldung Spielstätten | Bescheide Gebühren Postfach | SR-Kontakt       |                                                                                                    |
| Seminarteilnehmer-Übersicht<br>Verein: Königsborne | r SV Handball 💙 SeminarNr:                                                  |                                | ab Jahr: 2021               | Sortierung:      | Nachname 🗸                                                                                             |
| Q<br>25 >                                          | zur Teilnehmer-Freigabe                                                     |                                |                             |                  |                                                                                                    |
| Nachname, Vorname                                  | Status                                                                      | SeminarNr                      | Start                       | Ende             | Seminar                                                                                                |
|                                                    | Mail, Freigabe Verein<br>angefordert                                        | SR2021/K01/Serie21/22          | 01.07.2021                  | 01.07.2021       | Schiedsrichter im HBKML für die Serie<br>21/22                                                         |
|                                                    | bestanden                                                                   | B2021F2                        | 27.02.2021                  | 27.02.2021       | B Lizenz Fortbildung Individuelle<br>Fähigkeiten gezielt schulen und<br>verbessern. Seminargebühr: 35€ |
|                                                    | bestanden                                                                   | B2021F1                        | 06.02.2021                  | 06.02.2021       | B Lizenz Fortbildung zum Thema: offensiv-<br>antizipative 6-0 Abwehr Seminargebühr:<br>25€             |
|                                                    | Vereinsfreigabe erteilt<br>auf der Teilnehmerliste                          | K07-2021-CL                    | 12.03.2021                  | 23.05.2021       | C-Lizenzausbildung im Kreis Hellweg                                                                    |
|                                                    | Vereinsfreigabe erteilt<br>bestanden                                        | K07-2021-M1                    | 29.01.2021                  | 12.03.2021       | Jugendtrainer im Handball - Kreis Hellweg                                                              |

Mit einem Klick auf den Reiter "Seminare", gelangt man in dieses Bild. Hier ist nun ersichtlich, dass eine Freigabe angefordert ist. Nun klickt man auf den Button "zur Teilnehmer Freigabe"!

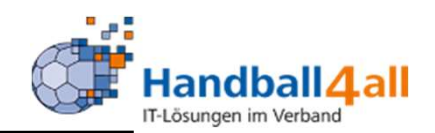

| and the second                                | Handballverband<br>Martin-Schmeiß<br>44227 Dortmund | d Westfalen e.V.<br>er-Weg 16<br>d |                         |                                            |                            | 💄 Kuropka, I | Bernd Rolle:     | Vereinsaccount Plus              | v 0         |
|-----------------------------------------------|-----------------------------------------------------|------------------------------------|-------------------------|--------------------------------------------|----------------------------|--------------|------------------|----------------------------------|-------------|
| Spielort Verei                                | nsaccount                                           |                                    |                         |                                            |                            |              |                  |                                  |             |
| Verein Funktionen Liz                         | enzen Ehrungen <b>Sem</b>                           | inare Rechnungen Samm              | nelanmeldung            | Spielstätten Bescheide                     | Gebühren Postfach          | SR-Kontakt   |                  |                                  |             |
| Seminarteilnehmer-Frei<br>Verein:<br>Vorname: | <b>igabe</b><br>Königsborner SV Handball            | e.V. 💙                             | SeminarNr:<br>Nachname: |                                            |                            | Status:      | Mail, Freigabe \ | Verein angefordert               | (i)         |
| Q < 25 >                                      | zur Teilnehmer-Über                                 | rsicht 🗸 🧿                         |                         |                                            |                            |              |                  |                                  |             |
| Nachname, Vorna                               | me m/w                                              | Seminarnummer                      |                         | Seminar                                    | Start/En                   | de           | Gebühr/Zahler    | r Status                         |             |
|                                               | m                                                   | SR2021/K01/Serie21/22              |                         | Schiedsrichter im HBKML für<br>Serie 21/22 | die 01.07.202<br>01.07.202 | 1            | keine Gebühr(en  | n) Mail, Freigabe<br>angefordert | e Verein    |
| Phoenix II - Version 2.8                      |                                                     | Handballve                         | rband Westfale          | n e.V.   Martin-Schmeißer-Weg              | 16   44227 Dortmun         | d            |                  | Impressum                        | Datenschutz |

Mit einem Klick auf den grünen Haken bestätigt man die Teilnahme. Mit einem Klick auf den roten Kreis lehnt man diese ab.

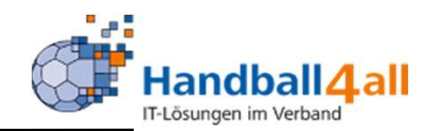

| Teneral State                                                                                                    | Handballverband Wes<br>Martin-Schmeißer-We<br>44227 Dortmund | itfalen e.V.<br>ig 16        |                                                | 👤 Kuropka,               | Bernd Rolle:      | Vereinsaccount Plus 🗸 🧿          |
|----------------------------------------------------------------------------------------------------|--------------------------------------------------------------|------------------------------|------------------------------------------------|--------------------------|-------------------|----------------------------------|
| Spielort Vereinsaccour                                                                                                | nt                                                           |                              |                                                |                          |                   |                                  |
| Verein Funktionen Lizenzen                                                                                            | Ehrungen Seminar                                             | e Rechnungen Sammelanmeldung | Spielstätten Bescheide Gebühren                | Postfach SR-Kontakt      |                   |                                  |
| Seminarteilnehmer-Freigabe<br>Verein: Königsbr<br>Vorname:                                                            | orner SV Handball e.V.                                       | SeminarNr: Nachname:         |                                                | Status:                  | Mail, Freigabe Ve | rein angefordert 🗸               |
| Q 🔇 25 🔉 Keine E                                                                                                    | rgebnisse zur                                                | Teilnehmer-Übersicht 🖌 🥝     |                                                |                          |                   |                                  |
| Nachname, Vorname                                                                                                    | m/w                                                          | Seminarnummer                | Seminar                                        | Start/Ende               | Gebühr/Zahler     | Status                           |
|                                                                                                    | m S                                                          | SR2021/K01/Serie21/22        | Schiedsrichter im HBKML für die<br>Serie 21/22 | 01.07.2021<br>01.07.2021 | keine Gebühr(en)  | Freigabe durch Verein<br>erteilt |
| Phoenix II - Version 2.8 Handballverband Westfalen e.V.   Martin-Schmeißer-Weg 16   44227 Dortmund Impressum   Datens |                                                              |                              |                                                |                          |                   | Impressum   Datenschutz          |

# Nach der Freigabe wechselt der Status. Weiterhin erhält der Teilnehmer eine Bestätigungsmail!

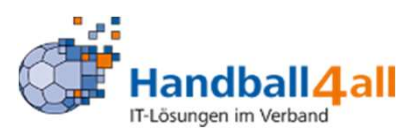

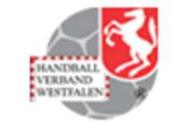

Sehr geehrter Herr

#### SR2021/K01/Serie21/22 - Schiedsrichter im HBKML für die Serie 21/22

Vereinsfreigabe liegt vor

Ihre Anmeldung zur o.g. Veranstaltung wurde von Ihrem Verein frei geschaltet. Ihre Zulassung zur Veranstaltung ist somit bestätigt. Für die B-Lizenzausbildung gilt: Die Anmeldung wird zur Überprüfung durch den HVW weiter geleitet. Über die Zulassung entscheidet nach Anmeldeschluss das Präsidium des HVW. Sie erhalten nach Zulassung eine Bestätigung auf Ihre Mailadresse. Dies ist eine automatisch erstellte E-Mail. Bitte antworten Sie nicht auf diese E-Mail.

Handballverband Westfalen e.V. | Martin-Schmeißer-Weg 16 | 44227 Dortmund